# Admission Form

## Instructions for non-SNS users

If you are non-SNS user, to request admission to the Library, the renewal of your card or a temporary access permit you must complete the online <u>form</u> available on the **biblio.sns.it** website on the <u>Servicies > Admission</u> page.

All the steps for registering and filling out the form are illustrated below.

Currently, the form is available only in Italian. For this reason, you will find instructions and labels in the windows in Italian.

### Starting the procedure

When you click on the form link, the following window will open:

| SCUOLA<br>NORMALE<br>SUPERIORE                                                                                  | ▲ Utente non collegato →) ACCEDI ALLE TUE RICHIESTE |
|----------------------------------------------------------------------------------------------------|-----------------------------------------------------|
| Ammissione biblioteca                                                                                           |                                                     |
|                                                                                                    | Servizi PA attivi: sped                             |
| MODULO DI ISCRIZIONE / RINNOVO ALLA BIBLIOTECA.<br>Per accedere è necessario registrarsi come utente locale opp | ure utilizzare lo SPID                              |
|                                                                                                    |                                                     |
|                                                                                                    | powered by <b>elixForms</b><br>versione 1.9.21      |

Click on **INIZIA NUOVA RICHIESTA (Start a new request)**: the window for choosing the authentication method will open

| 8                                                                      |             |
|------------------------------------------------------------------------|-------------|
| <b>Login</b><br>Scegli uno dei seguenti metodi di aute<br>per accedere | enticazione |
| SPID - CNS                                                             | $\ominus$   |
| LOGIN & PASSWORD                                                       | $\ominus$   |
|                                                                        |             |
| powered by elixForms<br>versione 1.9.21                                |             |

You can authenticate through:

- SPID or CNS
- LOGIN & PASSWORD.

If you choose to authenticate with SPID or CNS, go directly to the *<u>Filling out the form</u>* paragraph.

When you click on LOGIN & PASSWORD, the following window will open:

|         | Login                                  |
|---------|----------------------------------------|
| Inser   | risci Email e Password per accedere    |
| Email   |                                        |
| )       |                                        |
| Passwor | d ©                                    |
|         | ACCEDI                                 |
|         | Hai dimenticato la password?           |
|         | Non sei ancora registrato?             |
| ll tu   | o account non risulta ancora attivato? |
|         |                                        |

If you have already registered on the Scuola Normale's online form system, enter your credentials (email / password) and go directly to *<u>Filling out the form</u>* paragraph. If you are signing in for the first time, you must register as follows.

#### Registration

- From the previous window click on the link Non sei ancora registrato? (Not registered yet?)
- In the window that opens, enter all the information required to create the new account.
   NB: the *username* will be your email; the *password* must consist of at least 8 characters and contain at least one uppercase letter, one lowercase letter and one number.

| 8                                                                                                    |                                                                                               |
|----------------------------------------------------------------------------------------------------|-----------------------------------------------------------------------------------------------|
| Nome *                                                                                                    |                                                                                               |
| Cognome *                                                                                                    |                                                                                               |
| Email *                                                                                                    |                                                                                               |
| Password *                                                                                                    | 0                                                                                             |
| Conferma password *<br>Ai sensi e per gli effetti di cui all'art 13 de                                                                                                    | O. Les.                                                                                       |
| 196/2003, relativo al "Codice in materia o<br>dati personali" e dell'art 13 del Regolame<br>679/2016 (Regolamento Generale sulla f<br>Dati), La informiamo che il Suo indirizzo e<br>utilizzato unicamente per permettere l'in<br>comunicazioni inerenti la Sua richiesta. In<br>dati saranno ceduti a terzi. | di protezione de<br>ento UE<br>Protezione dei<br>e-mail verrà<br>vio delle<br>n nessun caso i |
| <ul> <li>dichiaro di aver esaminato ed ac<br/>condizioni di utilizzo e di accetta<br/>l'informativa</li> </ul>                                                                                                    | ccettato le<br>ire                                                                            |
| REGISTRATI                                                                                                    |                                                                                               |

• At the email address indicated you will receive a confirmation message, with the *attiva la registrazione* (*activate registration*) link to complete the registration:

| forms.noreply@sns.it                                                                                                    |
|----------------------------------------------------------------------------------------------------|
| a me 🔻                                                                                                    |
| *** <u>forms.sns.it</u> - Conferma registrazione ***                                                                             |
| Grazie per esserti registrato ai nostri servizi. Questo messaggio e' stato generato automaticamente, si prega di non rispondere. |
| Per ettivare la tue utenza clicca sul seguente link:                                                                             |
| attiva la registrazione                                                                                                    |
| Se hal problemi con questo link di attivazione, copia e incolla nel tuo browser il seguente indirizzo:                           |
| https://forms.sns.it/rwe2/user_console.jsp?RAC=1459573598                                                                        |
| Riepilogo dati di registrazione                                                                                                  |
| Nome                                                                                                    |
| Cognome                                                                                                    |
| Email                                                                                                    |
|                                                                                                    |
| Questo messaggio è stato inoltrato automaticamente dal sistema elixForms. Si prega di non rispondere via email.                  |

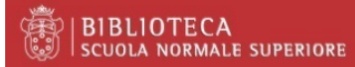

When you click on the link, the message that the registration is completed will appear on the form.

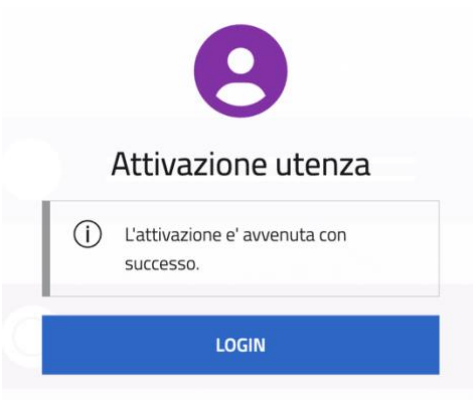

• At this point click on **LOGIN** and log in to the system with the newly activated credentials.

#### Filling out the form

The module starts with the first tab, *Dati registrazione* (*Registration data*), where the information is automatically retrieved from the authentication performed.

| SCUOLA<br>NORMAL<br>SUPERIO        | LE<br>IRE                                                                                                    |                                  |                                |                   | *                           |  |
|------------------------------------|----------------------------------------------------------------------------------------------------|----------------------------------|--------------------------------|-------------------|-----------------------------|--|
| Ammi                               | ssione biblioteca                                                                                                    |                                  |                                |                   |                             |  |
| 1. Dati registra<br>8. Informativa | azione       2. Tipologia richiesta accesso Biblioteca       3.         9. Riepilogo       10. Convalida       11. Inoltra | Categoria appartenenza 📏 4. Dati | anagrafici 🛛 5. Dati residenza | 6. Dati domicilio | 7. Documento identificativo |  |
|                                    | 1. Dati registrazione                                                                                                    |                                  |                                |                   |                             |  |
|                                    | Cognome                                                                                                    |                                  |                                |                   |                             |  |
|                                    | Nome                                                                                                    |                                  |                                |                   |                             |  |
|                                    | email                                                                                                    |                                  |                                |                   |                             |  |
|                                    |                                                                                                    | SALVA                            |                                |                   | SALVA & PROSEGUI ᅌ          |  |

Make sure you:

- complete all the tabs that make up the form, paying attention to the mandatory data marked with an asterisk: failure to complete these data will prevent the request from being forwarded
- move to each subsequent tab by clicking on **Salva & Prosegui** (Save & Continue) (even if tab 6 is not filled in because residence and domicile are the same).

In the second tab you must indicate the type of request:

- new registration
- renewal of the card already held
- temporary permit.

| BIBL   BIBL         | 10TECA<br>a normale | SUPERIORE          | 53<br>5          |                                              |                        |                   |                   |                             |
|---------------------|---------------------|--------------------|------------------|----------------------------------------------|------------------------|-------------------|-------------------|-----------------------------|
| Ammissione          | biblioteca          |                    |                  |                                              |                        |                   |                   |                             |
| 1. Dati registrazio | one 2. Tipolo       | gia richiesta acco | esso Biblioteca  | 3. Categoria appartenen:                     | a 👌 4. Dati anagrafici | 5. Dati residenza | 6. Dati domicilio | 7. Documento identificativo |
|                     | 2. Tipolog          | ia richiesta       | accesso Bi       | blioteca                                     |                        |                   |                   |                             |
|                     | Selezio             | ona la tipologia ( | di permesso rich | Nuova iscrizione<br>Rinnovo<br>Permesso temp | oraneo                 |                   |                   |                             |
|                     |                     | ]                  |                  |                                              | SALVA                  |                   |                   | SALVA & PROSEGUI 🔿          |

In tab 3 you must indicate your *categoria di appartenenza* (category of appurtenance): to find out your category, consult the table on the <u>Admission</u> page of the Library website.

In the same table, indications are available for the lecturer's <u>malleveria</u> (guarantee), which may be necessary for admission and for the local loan based on your category.

|                  | Diblioteca                     | i -                                                 |                      |                                                                                                    |                                                                                    |                               |                           |                            |
|------------------|--------------------------------|-----------------------------------------------------|----------------------|----------------------------------------------------------------------------------------------------|------------------------------------------------------------------------------------|-------------------------------|---------------------------|----------------------------|
| . Dati registraz | ione 2. Tipol                  | ogia richiesta acces                                | so Biblioteca        | 3. Categoria appartenenza                                                                                                    | 4. Dati anagrafici                                                                 | 5. Dati residenza             | 6. Dati domicilio         | 7. Documento identificativ |
| Informativa      | 9. Riepilogo                   | 10. Convalida                                       | 11. Inoltra          |                                                                                                    |                                                                                    |                               |                           |                            |
|                  | 3. Catego                      | oria apparten                                       | enza                 |                                                                                                    |                                                                                    |                               |                           |                            |
|                  | Individua la tua<br>• mallever | i categoria alla pagina<br>ria del docente per la i | Ammissioni (biblio   |                                                                                                    | icare la necessità della:<br>everia dovrà essere invia                             | ta direttamente dal doc       | ente all'indirizzo ammi   | ssionibiblioteca@sns.it)   |
|                  | • dichiara                     | zione dell'ente di affil                            | liazione o dell'uten | t <b>e</b> (se non affiliato ad alcun ente                                                                                                    | e) che indichi lo status d                                                         | ell'utente e motivi la ne     | cessità di consultare i n | nateriali della Biblioteca |
|                  | 9                              | Seleziona la catego                                 | ria di appartene     | nza 🗸                                                                                                    |                                                                                    |                               |                           |                            |
|                  |                                |                                                     |                      | Assegnista                                                                                                    |                                                                                    |                               |                           |                            |
|                  |                                |                                                     |                      | Bibliotecario                                                                                                    |                                                                                    |                               |                           |                            |
|                  |                                |                                                     |                      | Bibliotecario<br>Docente universita                                                                                                    | ario                                                                               |                               |                           |                            |
|                  |                                |                                                     |                      | Bibliotecario<br>Docente universita<br>Laureando (laurea                                                                                                    | ario<br>triennale)                                                                 |                               |                           |                            |
|                  |                                |                                                     |                      | Bibliotecario<br>Docente universita<br>Laureando (laurea<br>Post-doc                                                                                           | ario<br>triennale)                                                                 |                               |                           |                            |
|                  |                                |                                                     |                      | Bibliotecario<br>Docente universita<br>Laureando (laurea<br>Post-doc<br>Ricercatore struttu                                                                    | ario<br>triennale)<br>urato                                                        |                               |                           |                            |
|                  |                                | 1                                                   |                      | Bibliotecario<br>Docente universita<br>Laureando (laurea<br>Post-doc<br>Ricercatore struttu<br>Studente / Laurear                                              | ario<br>triennale)<br>urato<br>ndo (laurea magistra                                | ale)                          |                           |                            |
| I                |                                | 1                                                   |                      | Bibliotecario<br>Docente universita<br>Laureando (laurea<br>Post-doc<br>Ricercatore struttu<br>Studente / Laurear<br>Studente (laurea to                       | ario<br>triennale)<br>urato<br>ndo (laurea magistra<br>riennale)                   | ale)                          |                           |                            |
|                  |                                |                                                     |                      | Bibliotecario<br>Docente universita<br>Laureando (laurea<br>Post-doc<br>Ricercatore struttu<br>Studente / Laurear<br>Studente (laurea tr<br>Studente di proget | ario<br>triennale)<br>ndo (laurea magistra<br>riennale)<br>tti internazionali di i | ale)<br>nobilità universitari | a                         |                            |

Once you have filled in all the required data, use tab 8 to read the information on the processing of personal data; by clicking on **Salva & Prosegui** (Save & Continue) you also accept the Library Regulations.

Through tab 9 you can check the data entered; lastly, from the next tab you forward the request.

| BIBLIOTECA                                                                      |                                                                                                    |                            |
|---------------------------------------------------------------------------------|----------------------------------------------------------------------------------------------------|----------------------------|
| mmissione biblioteca                                                            |                                                                                                    |                            |
|                                                                                 | Domanda                                                                                                    |                            |
| Attenzione! La procedura NON e' anco<br>Una volta confermati i dati, essi non s | ra CONCLUSA.<br>aranno più modificabili.                                                                             |                            |
|                                                                                 | Dichiaro di aver preso visione del file pdf prodotto e confermo la correttezza delle informazioni in esso riportate. |                            |
| C ANNULLA CONVALIDA E TORNA INDI                                                | ETRO                                                                                                    | CONFERMA DATI E PROSEGUI 🗢 |

Following the submission of the request you will receive an automatic notification of receipt of the application from <u>forms.noreply@sns.it</u>.

Your application will be processed by the staff member in charge and you will be notified of admission to the Library via an email.

#### **Requests which are not completed**

You can pause filling out an admission request before sending it, to resume it at a later time. In this case, the next time you access the form you will see the following message alerting you to the presence of an uncompleted request.

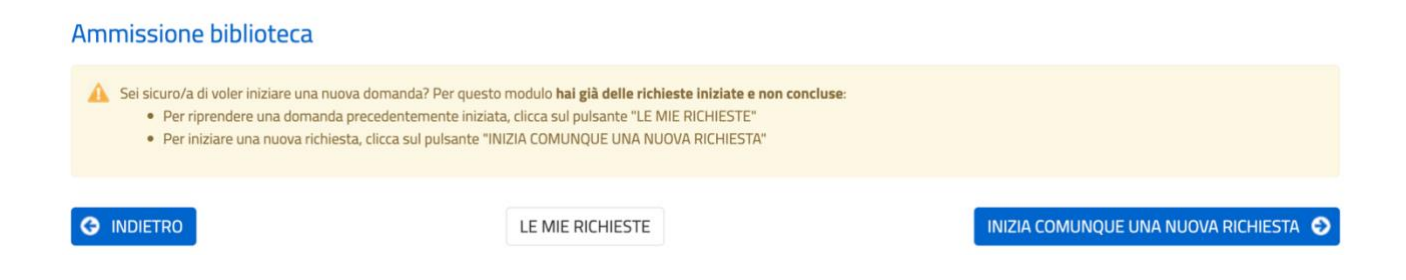